## Login to the ClrStream Admin Panel

1. Enter the URL <yourdomain>.mithiskyconnect.com in your browser. Where<yourdomain> is replaced by your domain. For example acmecorp.mithiskyconnect.com.

**Note**: Your domain URL will be shared with you by email on your registered email id when your domain is provisioned.

- 2. On the login page, enter the admin id. By default, the **postmaster** account of your first domain will have the super admin rights to manage all your domains.
- 3. Specify the password. If you are logging in for the first time, the password will be shared with you in the auto generated mail notifying you of successful domain creation. If you cannot locate the mail, use the forgot pass application to reset the password. The OTP will be sent to the email id used to register your organization with us.
- 4. If you login with the postmaster account, you will be taken to the Admin Panel. If you login with any other user id with admin rights, you will be taken to the email application. Use the application switch on the top of the left panel to go to the Admin Panel.